Kétlin Danieli Chagas da Rosa – Curso Técnico em Informática Integrado ao Ensino Médio – Turma Informática 32 – 3°ano – 15/12/2021.

## Manual de instalação e configuração do sistema Educação Física Inclusiva

Este documento tem a finalidade de auxiliar os usuários do sistema Educação Física Inclusiva um site com informações e atividades lúdicas relacionadas à Educação Física, em formato acessível, para sujeitos com deficiência intelectual e/ou motora, ajudando desde a instalação do sistema em sua máquina, até instruções básicas de utilização do sistema. O sistema Educação Física Inclusiva, foi feito para promover uma maior oportunidade de acesso digital e desenvolvimento de uma plataforma para pessoas com deficiência intelectual e motora através do site pois, a quase que inexistência de sites para esse público é um problema social, o site Educação Física Inclusiva surge como uma opção para os usuários.

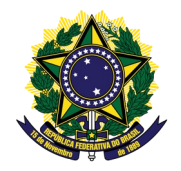

Serviço Público Federal Ministério da Educação Secretaria de Educação Profissional e Tecnológica Instituto Federal de Educação, Ciência e Tecnologia Farroupilha Campus Avançado Uruguaiana

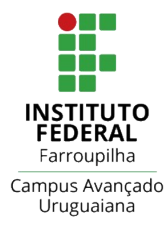

| 1. COMO INSTALAR O SISTEMA         | 3 |
|------------------------------------|---|
| 2. INSTRUÇÕES DE USO USUÁRIO       | 4 |
| 3. INSTRUÇÕES DE USO ADMINISTRADOR | 5 |

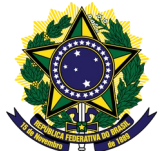

Serviço Público Federal Ministério da Educação Secretaria de Educação Profissional e Tecnológica Instituto Federal de Educação, Ciência e Tecnologia Farroupilha Campus Avançado Uruguaiana

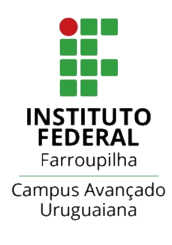

## **1 COMO INSTALAR O SISTEMA**

Para usufruir do sistema Educação Física Inclusiva, é necessário que o usuário faça alguns procedimentos para executar o programa com sucesso. Antes de tudo, é de suma importância que o usuário deve instalar em sua máquina um software que inclui os servidores necessários para rodar o sistema. Existem alguns, mas tem a indicação do *XAMPP* ou o *WAMP*, fica a critério do usuário a escolha.

Com o XAMPP/WAMP instalado na máquina, basta que o usuário pegue a pasta raiz contendo os arquivos do sistema Educação Física Inclusiva e salve dentro do diretório chamado "*htdocs*" para utilizadores do XAMPP e "www"para utilizadores do WAMP. Após salvar dentro do perentório, basta digitar na barra de endereço do navegador o seguinte comando: "*localhost/TCC/pagina-inicial/pagina-inicial.php*".

Logo, será aberta a página inicial do sistema. Mas ainda não está completo os procedimentos, é necessário fazer o transporte do banco de dados do sistema. Para isso, acesse a pasta raiz do sistema "Educação Física Inclusiva" e procure pelo arquivo "*login.sql*", esse arquivo contém o banco de dados do sistema. Para importar o banco de dados, basta digitar na barra de endereço o seguinte comando, "*localhost/phpmyadmin*", com esse comando, será aberto o *phpmyadmin*, nele procure pela opção "importar", ao clicar nessa opção insira o arquivo "*login.sql*". Com isso, o sistema estará funcionando perfeitamente.

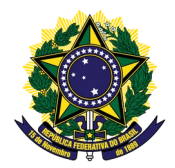

Serviço Público Federal Ministério da Educação Secretaria de Educação Profissional e Tecnológica Instituto Federal de Educação, Ciência e Tecnologia Farroupilha Campus Avançado Uruguaiana

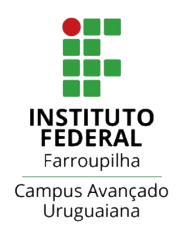

## 2 INSTRUÇÕES DE USO DO USUÁRIO

Nesta parte, será mostrada algumas instruções básicas do sistema, tais como: áreas do sistema, botões e funcionalidades. Com o usuário digitando na barra de endereço do navegador o comando "*localhost/TCC/pagina-inicial/pagina-inicial.php*", será aberta a área inicial do sistema, na qual o usuário poderá criar sua conta, basta clicar no botão "Acessar". Após se cadastrar o usuário poderá logar no sistema.

Logando no sistema, o usuário poderá ver seus dados, ver as atividades, materiais e as ações do usuário. Os seus dados ficam na opção "Usuário".

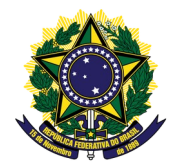

Serviço Público Federal Ministério da Educação Secretaria de Educação Profissional e Tecnológica Instituto Federal de Educação, Ciência e Tecnologia Farroupilha Campus Avançado Uruguaiana

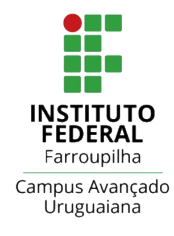

## 2 INSTRUÇÕES DE USO DO ADMINISTRADOR

Nesta parte, será mostrada algumas instruções básicas do sistema, tais como: área do sistema, botões e funcionalidades. Com o usuário digitando na barra de endereço do navegador o comando "*localhost/TCC/pagina-inicial/pagina-inicial.php*", será aberta a área inicial do sistema, na qual o administrador poderá criar sua conta, basta clicar no botão "Acessar".

Após se cadastrar o administrador poderá logar no sistema inicialmente cm o login a seguir "**e-mail:** <u>ketlin.2019324052@aluno.iffar.edu.br</u>" s**enha:** <u>123</u>. Logando no sistema, o administrador poderá ver os usuários cadastrados, altear, adicionar e excluir usuário. Para criar seu login como administrador clique na opção cadastrar usuário, adicione seus dados e digite "1" em nível de acesso, pronto você já pode sair e se logar com seu perfil de administrador.

Para cadastrar um novo usuário clique na opção cadastrar usuário, adicione os dados e digite "0" em nível de acesso, pronto usuário cadastrado.